# Εγγραφές των Εισαγόμενων στην Τριτοβάθμια Εκπαίδευση με την κατηγορία των Κατατακτηρίων εξετάσεων

Οι εγγραφές των επιτυχόντων των κατατακτήριων εξετάσεων θα γίνουν από **4 Φεβρουαρίου** μέχρι και **10 Φεβρουαρίου 2025.** 

Για την εγγραφή θα πρέπει να αναρτήσετε τα ακόλουθα δικαιολογητικά στην ηλεκτρονική πλατφόρμα enrollment.auth.gr:

- 1. Φωτοαντίγραφο αστυνομικής ταυτότητας και των δύο όψεων ή διαβατηρίου
- 2. Απλή εκτύπωση του ΑΜΚΑ σας από εδώ (https://www.amka.gr/AMKAGR/)
- Υπεύθυνη Δήλωση σύμφωνα με το συνημμένο υπόδειγμα, την οποία μπορείτε να εκδώσετε είτε ψηφιακά μέσω του gov.gr
- 4. Φωτογραφία τύπου αστυνομικής ταυτότητας (πρόσφατη, έγχρωμη ή ασπρόμαυρη, σε ουδέτερο φόντο και να απεικονίζει ευκρινώς μόνο το πρόσωπό σας)
- 5. Αντίγραφο πτυχίου.

### **Enrollment-Register**

Ο υποψήφιος φοιτητής, πηγαίνει στη σελίδα enrollment.auth.gr και επιλέγει να δημιουργήσει νέο χρήστη από την ένδειξη "**New user? Register**"

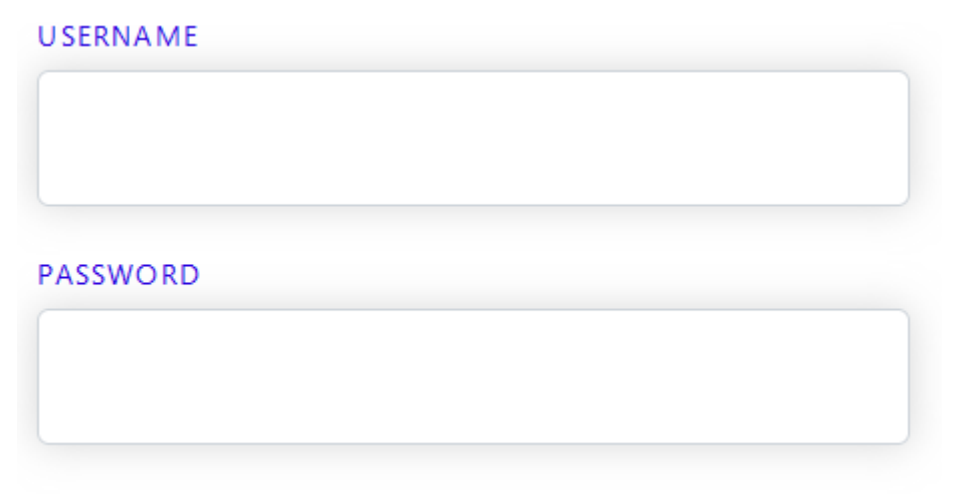

## Forgot Password?

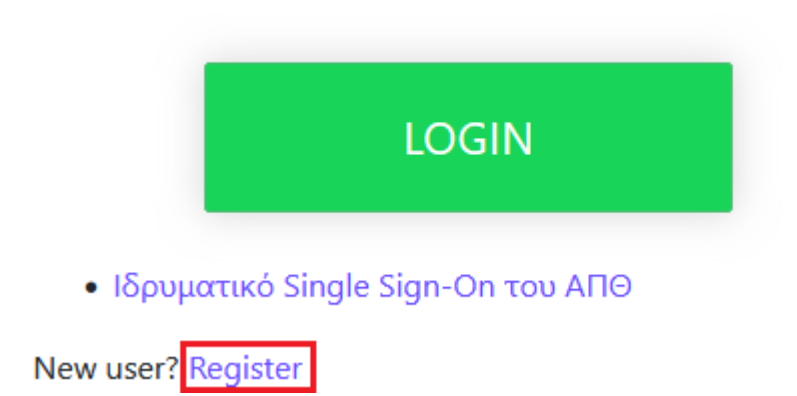

Στη νέα σελίδα που ανοίγει συμπληρώνει τα προσωπικά του στοιχεία και ορίζει ένα username και password για να προχωρήσει με την αίτηση αυτο-εγγραφής του. Στο τέλος επιλέγει **Register.** 

## Universis

FIRST NAME

Xenia

LAST NAME

Gousia

EMAIL

xgousia@yahoo.gr

USERNAME

xgousia

PASSWORD

•••••

CONFIRM PASSWORD

| •••••           |          |  |
|-----------------|----------|--|
| « Back to Login |          |  |
|                 | REGISTER |  |

Επαναφορά κωδικού σε περίπτωση απώλειας

Σε περίπτωση απώλειας του κωδικού που έχει ορίσει, μπορεί να επιλέξει Forgot Password.

Universis

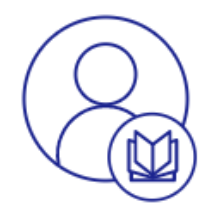

#### USERNAME

| PASSWORD         |  |  |
|------------------|--|--|
|                  |  |  |
| Forgot Password? |  |  |

Θα συμπληρώσει το όνομα χρήστη που όρισε και αφού πατήσει Submit, θα λάβει ένα email στο προσωπικό του email για να ορίσει νέο κωδικό.

| Universis<br>USERNAME |        |  |
|-----------------------|--------|--|
|                       |        |  |
| « Back to Login       |        |  |
| « back to Login       |        |  |
|                       | SUBMIT |  |

Αφού συνδεθεί στην εφαρμογή, επιλέγει **Αίτηση σε Πρόγραμμα Σπουδών.** 

| Unive | rsis     |                             | Βοήθεια 👻 |
|-------|----------|-----------------------------|-----------|
|       | Αιτήσεις |                             | 0         |
|       |          |                             |           |
|       |          | Δεν υπάρχουν αιτήσεις.      |           |
|       |          | Αίτηση σε πρόγραμμα σπουδών |           |

Επιλέγει το Επίπεδο Σπουδών για το οποίο θέλει να υποβάλει αίτηση και το Πρόγραμμα Σπουδών στο οποίο θα εγγραφεί. Στην συνέχεια πατάει Επόμενο. Επίπεδο Σπουδών = Προπτυχιακό Πρόγραμμα Σπουδών = ΠΠΣ Τμήμα Βιολογίας (2017-σήμερα)

| ραφα<br>τυχιακό ].                                                         |
|----------------------------------------------------------------------------|
| ραφα<br>τυχιακό").                                                         |
| τυχιακό").                                                                 |
| τυχιακό").                                                                 |
| τυχτακό").                                                                 |
|                                                                            |
|                                                                            |
|                                                                            |
| ως-τη δεδομένη χρονική στιγμή-δεν υπάρχουν διαθέσιμα προγράμματα σπουδών π |
|                                                                            |
|                                                                            |
|                                                                            |

Συμπληρώνει τα προσωπικά του στοιχεία και ειδικότερα όσα πεδία είναι υποχρεωτικά και επιλέγει **Επόμενο.** 

|                                                                              |                                                        |                  | Βοηθεια      |
|------------------------------------------------------------------------------|--------------------------------------------------------|------------------|--------------|
| 1. Επιλογή προγράμματος                                                      | σπουδών 2. Προσωπικές Πληροφ                           | ορίες 3. Έγγραφα |              |
| Στοιχεία Εγγραφής                                                            |                                                        |                  |              |
| Τμήμα                                                                        |                                                        | Έτος εγγραφής    |              |
| τμημα κηδ                                                                    |                                                        | 2022-2023        |              |
| Στοιχεία Φοιτητή                                                             |                                                        |                  |              |
| <b>Στοιχεία Φοιτητή</b><br>Ονομα *<br>Ξένια                                  | Επώνυμο *<br>Γούσια                                    | Ονομα Πατρός     | Όνομα Μητρός |
| Στοιχεία Φοιτητή<br>Ονομα *<br>Ξένια<br>Φύλο *                               | Επώνυμο *<br>Γούσια<br>Υπηκοότητα *                    | Όνομα Πατρός     | Όνομα Μητρός |
| Στοιχεία Φοιτητή<br>Ονομα *<br>Ξένια<br>Φύλο *<br>Θήλυ                       | Επώνυμο *<br>Γούσια<br>Υπηκοότητα *<br>Ελληνική        | Όνομα Πατρός     | Όνομα Μητρός |
| Στοιχεία Φοιτητή<br>Ονομα *<br>Ξένια<br>Φύλο *<br>Θήλυ<br>Στοιχεία Ταυτότητο | Επώνυμο *<br>Γούσια<br>Υπηκοότητα *<br>Χ •<br>Ελληνική | Όνομα Πατρός     | Όνομα Μητρός |

Τέλος στην καρτέλα των **Εγγράφων,** ανεβάζει όσα δικαιολογητικά αναφέρονται στην ανακοίνωση ότι είναι απαραίτητα για την αίτηση εγγραφής του. Εφόσον τα επισυνάψει, επιλέγει **Υποβολή** για να ολοκληρωθεί η αίτηση Εγγραφής του.

| ιαυργησηκε την 4/5/25, 12:05 μ.μ. Τροποποιησηκε την 4/5/25, 12:05 μ.μ.<br>Επιλογή προγράμματος σπουδών 2. Προσωπικές Πληροφορίες 3. Έγγραφα                                                                                                    |                         |
|----------------------------------------------------------------------------------------------------|-------------------------|
| Η αίτηση σας αποθηκεύτηκε προσωρινά με επιτυχία. Συγκεντρώστε όλα τα απαραίτητα έγγραφα για να υποβάλετε την αίτηση οριστικά.                                                                                                    | ×                       |
| Η λίστα που ακολουθεί περιέχει όλα τα απαραίτητα έγγραφα για την υποβολή της αίτησή σας. Παρακαλούμε μεταφορτώστε τα έγγραφα αυτά για να σ                                                                                                    | πυνεχίσετε.             |
|                                                                                                    |                         |
| Αστινουμκή Ιουτοτήτο/Διοβοτήροιο                                                                                                    |                         |
| . Αστυνομικη Ιαυτοτητα/Διαβατηριο                                                                                                    |                         |
| . Αστυνομικη Ιαυτοτητα/Διαβατηριο                                                                                                    |                         |
| Ι. Αστυνομικη Ιαυτοτητα/Διαβατηριο<br>Ευκρινές φωτοαντίγραφο ταυτότητας/διαβατηρίου/άλλου επισήμου εγγράφου με φωτογραφία που να πιστοποιεί την ταυτότητά σ<br>σας αν διαμένετε στην Ελλάδα.                                                    | ας ή την άδεια παραμονή |
| Ι. Αστυνομικη Ιαυτοτητα/Διαβατηριο<br>Ευκρινές φωτοαντίγραφο ταυτότητας/διαβατηρίου/άλλου επισήμου εγγράφου με φωτογραφία που να πιστοποιεί την ταυτότητά σ<br>σας αν διαμένετε στην Ελλάδα.<br>Μεταφόρτωση εγγράφου (*.jpg,*.png,*.gif,*.pdf)  | ας ή την άδεια παραμονή |
| Ι. Αστυνομικη Ιαυτοτητα/Διαβατηριο<br>Ευκρινές φωτοαντίγραφο ταυτότητας/διαβατηρίου/άλλου επισήμου εγγράφου με φωτογραφία που να πιστοποιεί την ταυτότητά σα<br>σας αν διαμένετε στην Ελλάδα.<br>Μεταφόρτωση εγγράφου (*.jpg,*.png,*.gif,*.pdf) | ας ή την άδεια παραμονή |
| Ι. Αστυνομικη Ιαυτοτητα/Διαβατηριο<br>Ευκρινές φωτοαντίγραφο ταυτότητας/διαβατηρίου/άλλου επισήμου εγγράφου με φωτογραφία που να πιστοποιεί την ταυτότητά σ<br>σας αν διαμένετε στην Ελλάδα.<br>Μεταφόρτωση εγγράφου (*.jpg,*.png,*.gif,*.pdf)  | ας ή την άδεια παραμονή |

Μετά την ολοκλήρωση της αυτοεγγραφής και την έγκριση της αίτησης από τη Γραμματεία, οι επιτυχόντες θα λάβουν μήνυμα στο κινητό τους με οδηγίες για τη δημιουργία του ιδρυματικού τους λογαριασμού.